## Important Connection and Recording Information

If you have a recurring session, verify your rooms and Zoom IDs for each date under Recurring Details.

Self-connect self-record rooms ("**SC**" in name, are, i.e. DHCC 2250 SC) require the users to connect to Zoom. Resources with "©" in name will be connected or recorded with the help from a technician (i.e MSB 150 LT ©). Users must self-record when using Zoom without a physical room.

All participants must have the 11 digit Zoom Meeting ID and passcode to connect to the session.

| FOM Booking Confirmation - Sample Room Booking Confirmation                                                                                                    |                                                                                                    |                                                                                      |                   |
|----------------------------------------------------------------------------------------------------|----------------------------------------------------------------------------------------------------|--------------------------------------------------------------------------------------|-------------------|
| Date and Time:                                                                                                    |                                                                                                    | Thursday, September 15, 2022 from 9:30 AM until 11:00 AM Canada<br>British Columbia  |                   |
| Start Time (with setup):                                                                                                    |                                                                                                    | Thursday, September 15, 2022 9:30 AM                                                 |                   |
| End Time (with cleanup):                                                                                                    |                                                                                                    | Thursday, September 15, 2022 11:00 AM                                                |                   |
| Resources: *Zoom: Me<br>Approved<br>VC Room<br>VC Room                                                                                                    |                                                                                                    | leeting ID: 91783 244698<br>I<br>ns: DHCC 9299 © Approved<br>ns: MSB 210 SC Approved | - None Selected - |
| How to Join a Zoom Meeting From a Personal Device:                                                                                                    |                                                                                                    |                                                                                      |                   |
| Step<br>1:                                                                                                    | Open https://ubc.zoom.us/ and click on 'Join a Meeting'.                                                                                                    |                                                                                      |                   |
| Step<br>2:                                                                                                    | P Enter the 11 digit Zoom Meeting ID found above in the Resources section then click<br>'Join.'                                                                                               |                                                                                      |                   |
| Step<br>3:                                                                                                    | If you have the Zoom client click <b>'Open Zoom Meetings,'</b> otherwise, click <b>'join from</b><br>your browser.'                                                                           |                                                                                      |                   |
| Step<br>4:                                                                                                    | Enter the <mark>last 6 digits</mark> of the <mark>Zoom Meeting ID</mark> found above in the <mark>Resources</mark> section<br>in the <b>passcode</b> field then click ' <b>Join Meeting.'</b> |                                                                                      |                   |
| How to Join a Zoom Meeting From a Videoconference Space:                                                                                                    |                                                                                                    |                                                                                      |                   |
| To connect from a <b>videoconference space</b> to Zoom when using a self-connect self-record room, review the instructions at <u>this link</u> or in room guide.         |                                                                                                    |                                                                                      |                   |
| How to Join a Zoom Meeting using your Telephone (Long distance charges may apply):                                                                                       |                                                                                                    |                                                                                      |                   |
| Step 1: Dial +1 778 907 2071 and follow the prompts.                                                                                                    |                                                                                                    |                                                                                      |                   |
| Important: You will need the <b>11 digit Zoom Meeting ID</b> and <b>6 digit passcode</b> to join via Telephone.                                                          |                                                                                                    |                                                                                      |                   |
| Information for Hosts and Moderators (Do not forward to all participants):                                                                                               |                                                                                                    |                                                                                      |                   |
| Claiming the Host role enables the ability to manage participants, record, use breakout rooms and more. <u>Click here</u> for more information about using the host key. |                                                                                                    |                                                                                      |                   |

FOM Zoom Host Key: Use the first 6 digits of the Zoom Meeting ID in the above Resources section.

## Recording:

The host of the meeting will be responsible for starting and stopping the recording for all sessions when using a self-connect, self-record capable VC room. Additionally, users must self-record when using Zoom without a physical room.

Please review instructions through <u>this link</u> or the in room guide.

## **Recurring Details:**

Rooms and Meeting IDs booked for recurring sessions may vary due to availability. Please review each date in the section below for any differences to your rooms and / or Meeting ID's and any updates needed.

- No Options -

**Contact Information:** 

Booked By: Shirley Yee

Requested For:

Requested By:

## Additional Information:

- Need Help with In-Room equipment or VC? 1-877-266-0666, press 2 for the MedIT VC Service Desk.
- Need to make a change to this confirmation? Let the <u>Resource Coordination Team</u> know.
- For Zoom training information, visit our <u>Service Catalogue.</u>
- Additional Support for FOM Education Activity.
- Room Booking Terms & Conditions.

Copyright © 2000-2018 Asure Software. All rights reserved.